## Instrukcja zapisu na zajęcia z Wychowania fizycznego

1) zalogować się do wirtualnego dziekanatu (adres strony: https://ehms.sggw.edu.pl)

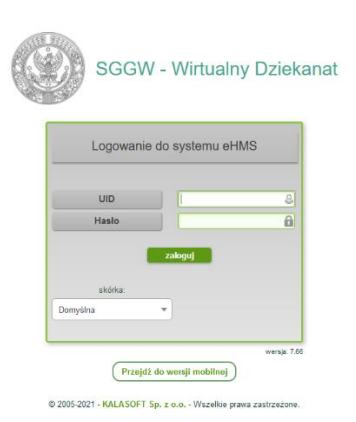

2) wybrać zakładkę "mój plan"

| _                                                                                                    | ANKIETY           | OGŁOSZENIA     | MOJE DANE       | MOJE STUDIA | MÓJ PLAN | MOJE FINANSE | AKADEMIKI | ODBIÓR POWIADOMIEŃ | POCZTA       | ZMIANA HASŁA |  |
|----------------------------------------------------------------------------------------------------|-------------------|----------------|-----------------|-------------|----------|--------------|-----------|--------------------|--------------|--------------|--|
| 🗸 menu    📌 Dziś j                                                                                                    | est: Poniedzi     | iałek, 22 Luty | 2021            |             |          |              |           |                    |              |              |  |
| menu:<br>o program studiów<br>o moje zajęcia<br>o plan zajęć<br>o glan zajęć wykła<br>o sylabusy<br>o konspekty<br>o oferty dydaktycz | ,<br>sdowcy<br>ne | Przejd:        | oferty<br>ž do: |             |          |              |           | 2020/21<br>V       | semestr letr | ii 💙         |  |

3) wybór oferty

- a) z menu wybierz "oferty dydaktyczne"
- b) w oknie "wybór oferty" wybierz rok akademicki i semestr następnie kliknij przycisk [Wybierz]
- c) w części "Przejdź do:" kliknij napis "Oferta planu podstawowego"

|                                                  | ANKIETY      | OGŁOSZENI       | MOJE DANE       | MOJE STUDIA | MÓJ PLAN | MOJE FINANSE | AKADEMIKI | ODBIÓR POWIADOMIEŃ | POCZTA       | ZMIANA HASŁA |
|--------------------------------------------------|--------------|-----------------|-----------------|-------------|----------|--------------|-----------|--------------------|--------------|--------------|
| • menu    📌 Dziś j                               | jest: Ponied | lziałek, 22 Lut | y 2021          |             |          |              |           |                    |              |              |
| menu:                                            |              | P Wybo          | r oferty        |             |          |              |           |                    |              |              |
| o program studióv                                | v            |                 |                 |             |          |              |           |                    |              |              |
| o moje zajęcia                                   |              |                 |                 |             |          |              |           | 2020/21            | semestr letr | ni 🗸         |
| o plan zajęć                                     |              |                 |                 |             |          |              |           | b)                 |              |              |
| <ul> <li>plan zajęć wykła</li> </ul>             | adowcy       |                 |                 |             |          |              |           | V                  | Vybierz      |              |
| <ul> <li>sylabusy</li> </ul>                     |              | Prze            | dź do:          |             |          |              |           |                    |              |              |
| konspekty                                        |              | c)              |                 |             |          |              |           |                    |              |              |
| <ul> <li>oferty dydaktycz</li> <li>a)</li> </ul> | ne           | C,<br>Oforta    | nlanu nodetawa  |             |          |              |           |                    |              |              |
|                                                  |              | Oferta          | innych wydziało | N           |          |              |           |                    |              |              |

4) w oknie "oferta planu podstawowego" pod napisem "Oferta" należy kliknąć "+" przy "\$PO-WF oferta dyscyplin" w celu wyświetlenia listy dyscyplin do wyboru

| Hybory our Lucone                             |          |                |         |     |          |   |            | SPO-WE oferta dyscyplin | Wymagane (dokładnie)30 Godz Wybrane:0 |
|-----------------------------------------------|----------|----------------|---------|-----|----------|---|------------|-------------------------|---------------------------------------|
| <b>Oferta</b><br>PO-WF oferta dyscyplin       | Wymagan  | e (dokładnie)3 | 0 Godz. |     |          |   |            |                         |                                       |
| Wychowanie fizyczne -<br>Pływanie             | w 🗌      | Stud: 0 / -    | Ø       | G   | Godz.:30 |   |            |                         |                                       |
| Wychowanie fizyczne -<br>Siatkówka            | w 🗌      | Stud: 0 / -    | 3       | G   | Godz.:30 |   | - →<br>- → |                         |                                       |
| Wychowanie fizyczne -<br>Trening funkcjonalny | w 🗌      | Stud: 0 / -    | Ø       | G   | Godz.:30 |   | - <b>⇒</b> |                         |                                       |
| Wychowanie fizyczne -<br>Siłownia             | w 🗆      | Stud: 0 / -    | 3       | 5)@ | Godz.:30 |   |            |                         |                                       |
| Wychowanie fizyczne -<br>Zajęcia teoretyczne  | w 🗆      | Stud: 0 / -    | 3       | G   | Godz.:30 |   | ±          |                         |                                       |
| Wychowanie fizyczne - Ter<br>stołowy          | nis w 🗌  | Stud: 0 / -    | 0       | G   | Godz.:30 |   |            |                         |                                       |
| Wychowanie fizyczne - Ac<br>Cross             | tive w 🗆 | Stud: 0 / -    | 0       | G   | Godz.:30 |   |            |                         |                                       |
| Wychowanie fizyczne -<br>Aerobik              | w 🗆      | Stud: 0 / -    | 0       | G   | Godz.:30 | 4 |            |                         |                                       |
| Wychowanie fizyczne - Fu                      | tsal w 🗌 | Stud: 0 / -    | 0       | G   | Godz.:30 |   |            |                         |                                       |
| Wychowanie fizyczne - Ac<br>Body              | tive w 🗆 | Stud: 0 / -    | 0       | G   | Godz.:30 |   | <u>-</u>   |                         |                                       |
| Wychowanie fizyczne -<br>Zdrowy kręgosłup     | w 🗆      | Stud: 0 / -    | 3       | G   | Godz.:30 |   |            |                         |                                       |
| Wychowanie fizyczne - Tot<br>Fit & Fight      | tal w 🗌  | Stud: 0 / -    | 0       | G   | Godz.:30 |   | - →        |                         |                                       |
| Wychowanie fizyczne - Ac<br>Spinning          | tive w   | Stud: 0 / -    | 0       | G   | Godz.:30 |   | - →<br>- → |                         |                                       |
| Wychowanie fizyczne - Pil                     | ates w 🗌 | Stud: 0 / -    | 3       | G   | Godz.:30 |   | = =        |                         |                                       |
| Wychowanie fizyczne -<br>Rehabilitacja        | w 🗌      | Stud: 0 / -    | 0       | G   | Godz.:30 |   |            |                         |                                       |

5) Po kliknięciu na czerwoną ikonę z literą G można sprawdzić kto, w którym dniu i jakich godzinach prowadzi zajęcia.

|                            |                 |          |                                         | SC02               |      |           |    |
|----------------------------|-----------------|----------|-----------------------------------------|--------------------|------|-----------|----|
|                            | Grupv zaieciowe | : Wvch   | owanie fizvczne                         | SON2<br>e - Siatko | ówka | Х         | ļ  |
|                            |                 |          | ,,,,,,,,,,,,,,,,,,,,,,,,,,,,,,,,,,,,,,, |                    |      |           |    |
|                            | ćwiczenia       |          |                                         |                    |      |           |    |
| Wybory odrzu               | Gr.: \$cw01, m  | igr Mars | szałek Agnieszk                         | a(0/24)            |      | · ~ ·     |    |
|                            | Zapisani        |          |                                         |                    |      |           |    |
| Oferta                     | Data            | Od       | Do godziny                              | Dzień              | Sala | Tydz. A/B |    |
| SPO-WF oferta              | 2021-03-01      | 9:30     | 11:00                                   | Pon                | brak | W         |    |
| Wychowanie                 | 2021-03-08      | 9:30     | 11:00                                   | Pon                | brak | W         | 30 |
| Pływanie                   | 2021-03-15      | 9:30     | 11:00                                   | Pon                | brak | W         |    |
| Wychowanie                 | 2021-03-22      | 9:30     | 11:00                                   | Pon                | brak | W         | 30 |
| Slatkowka                  | 2021-03-29      | 9:30     | 11:00                                   | Pon                | brak | W         |    |
| Wychowanie<br>Trening funk | 2021-04-12      | 9:30     | 11:00                                   | Pon                | brak | W         | 30 |
|                            | 2021-04-19      | 9:30     | 11:00                                   | Pon                | brak | W         |    |
| VVychowanie<br>Siłownia    | 2021-04-26      | 9:30     | 11:00                                   | Pon                | brak | W         | 30 |
| Wychowopic                 | 2021-05-10      | 9:30     | 11:00                                   | Pon                | brak | W         |    |
| Zajęcia teore              | 2021-05-17      | 9:30     | 11:00                                   | Pon                | brak | W         | 30 |
| Wychowanie                 | 2021-05-24      | 9:30     | 11:00                                   | Pon                | brak | W         |    |
| stołowy                    | 2021-05-31      | 9:30     | 11:00                                   | Pon                | brak | W         | 30 |
| Wychowanie                 | 2021-06-07      | 9:30     | 11:00                                   | Pon                | brak | W         | 20 |
| Cross                      | 2021-06-14      | 9:30     | 11:00                                   | Pon                | brak | W         | 30 |

6) z wyświetlonej listy należy wybrać dyscyplinę.

a) zaznaczyć wybrane zajęcie z Wychowania fizycznego poprzez kliknięcie kwadracika oznaczonego literą "w"

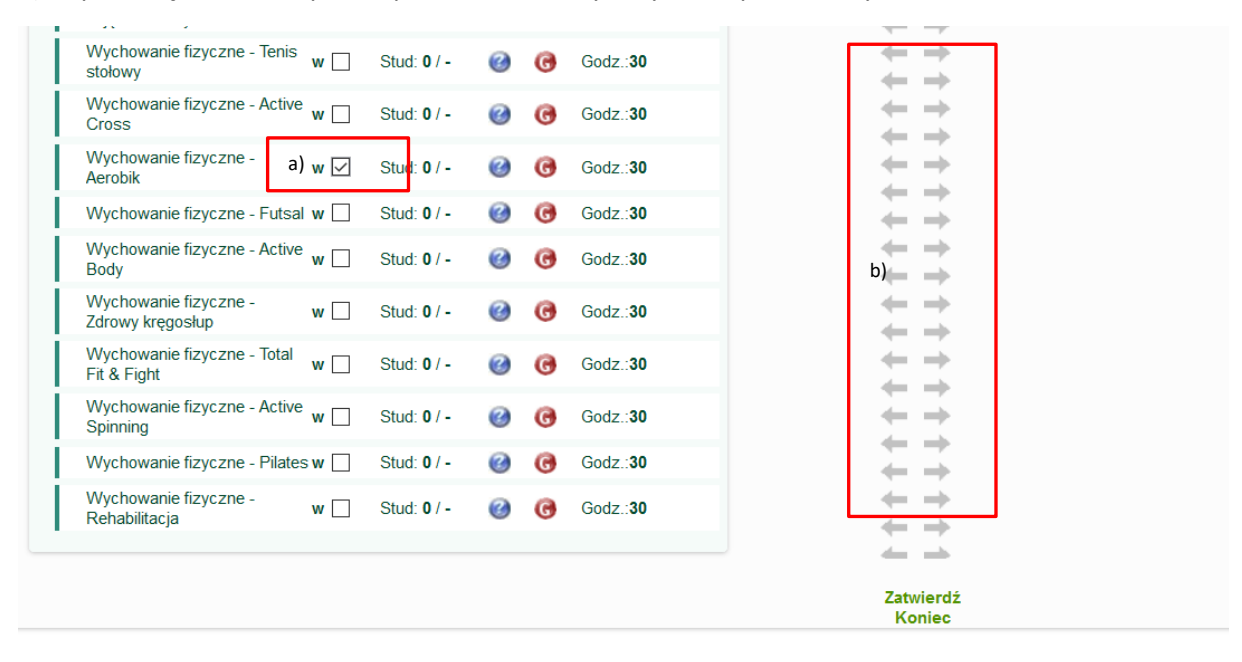

b) za pomocą strzałek w prawo przenieść do listy "Wybrane przedmioty"

7) "Wybrane przedmioty" przy przedmiocie kliknąć ikonkę "G" w kolorze czerwonym

8) w wyświetlonym oknie "Grupy zajęciowe: Wychowanie fizyczne" :

a) z rozwijalnej listy wybrać prowadzącego zajęcia – wyświetli się informacja w którym dniu i w jakich godzinach będą odbywać się zajęcia z wybranej dyscypliny

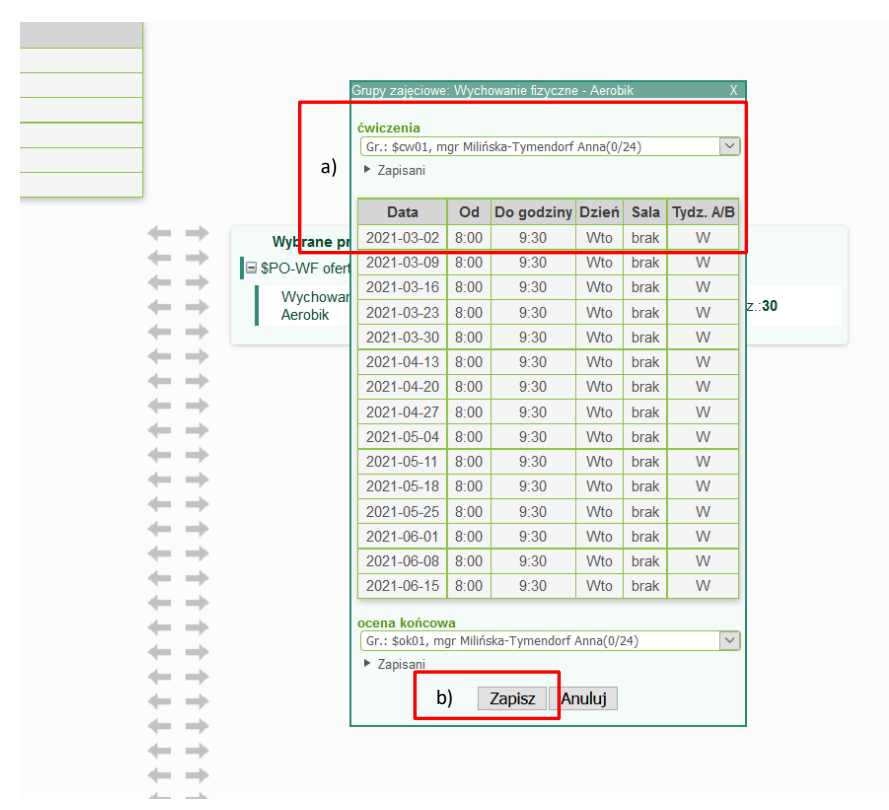

b) jeżeli dzień i godzina zajęć nie kolidują studentowi z innymi zajęciami należy kliknąć przycisk [Zapisz] – po zapisaniu ikonka "G" zmieni kolor na zielony

|    | -                   |         |                                             |          |                         |        |       |                |
|----|---------------------|---------|---------------------------------------------|----------|-------------------------|--------|-------|----------------|
|    | ++                  | ۱<br>SF | Vybrane przedmioty<br>O-WF oferta dyscyplin | Wymagane | e (dokładnie) <b>3(</b> | ) Godz | Wybra | ane: <b>30</b> |
|    | +++                 | Τ       | Wychowanie fizyczne -<br>Aerobik            | w 🗆      | Stud: 0 / -             | 0      | G     | Godz.:30       |
| 9) | Zatwierdź<br>Koniec |         | ]                                           |          |                         |        |       |                |

9) kliknąć przycisk [Zatwierdź] – wyświetli się komunikat: "Zapisano zmiany" potwierdzający dokonanie wyboru dyscypliny z Wychowania Fizycznego.

| Przydzielone grupy stu | idenckie                      |                     |                                  |                                  |                         |
|------------------------|-------------------------------|---------------------|----------------------------------|----------------------------------|-------------------------|
|                        | Przydzielone grupy studenckie |                     |                                  |                                  |                         |
|                        | GC02                          |                     |                                  |                                  |                         |
|                        | GO01                          |                     |                                  |                                  |                         |
|                        | Informacja                    | x                   |                                  |                                  |                         |
|                        | Zapisano zmiany               |                     |                                  |                                  |                         |
| Wybory odrzucone       | ОК                            | + + -               | Wybrane przedmioty               | Wymagane (dokładnie) <b>30</b> G | iodz.Wybrane: <b>30</b> |
| Oferta                 |                               | * + + -             | Wychowanie fizyczne -<br>Aerobik | w 🗌 Stud: 0 / -                  |                         |
|                        |                               | Zatwierdż<br>Koniec |                                  |                                  |                         |